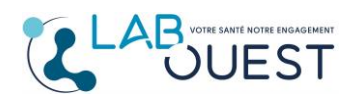

Ref : R3D-MULTI-ENR-009 Version : 01

## Comment supprimer une personne rattachée à votre compte sur « monlabo.mesanalyses.fr» :

## Démarche à suivre :

- Vous devez vous connecter à votre compte.
- Sélectionner la personne à dissocier en cliquant sur le nom en haut à droite.
- Ses résultats s'affichent alors à l'écran.

| Accueil Q Recherche                               | A I A - Compte - G Qu                                                                                                    |
|---------------------------------------------------|----------------------------------------------------------------------------------------------------|
| Aı ≓ Changer - ♦ Gérer -                          | Sélectionner un patient<br>A 3 nouveaux<br>D 5 nouveaux                                                                        |
|                                                   | Ajouter un patient                                                                                                    |
| Nouveau(x) compte(s) rendu(s)                     | 2022                                                                                                    |
| Mercredi 30 Novembre 2022 à 17:52 😂               | Compte rendu                                                                                                    |
| Aumero de dossier :  Patient  A  Ut Prescripteur  |                                                                                                    |
| ♂ Freschpred       ᢙ Laboratoire     LBM LABOUEST | 2021                                                                                                    |
|                                                   | Septembre 🧧                                                                                                    |
|                                                   |                                                                                                    |
|                                                   |                                                                                                    |
| Besoin d'aide ?                                   | Paramètres des cookies   Politique cookies   Politique de confidentialité (F<br>Mentions légales   Conditions générales d'util |
|                                                   | © 2023, Dedalus Healthcare France. All rights res<br>Dernière connexion ; 27 mars 2023 à 15                                    |

- Cliquez alors sur l'onglet « Gérer » puis « Supprimer »

| 죾 Accueil Q Recherche                                                                                                    |                                                                                                    | <b>2</b> A          | 🛛 📥 👻 🗘 Compte 👻 🖨 Quitte                                              |
|----------------------------------------------------------------------------------------------------|----------------------------------------------------------------------------------------------------|---------------------|------------------------------------------------------------------------|
| Changer →      Nouveau(x) compte(s) rendu(s)      Mercredi 30 Novembre 2022 à 17:52      Numéro de dossier : 30/11/2     Patient     V Prescripteur     Laboratoire      LBM LABOUEST | Céter         Renommer         Partager         Transférer         Supprimer         ▲ Ajouter un patient         ▲ Ajouter un patient         Téléchar         TASSIGNY, Angers | ger ce compte rendu | 2022     4       Novembre     1       2021     4       Septembre     2 |

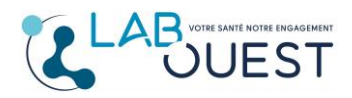

 Un message de confirmation apparait alors à l'écran. Validez en cliquant sur le bouton « Supprimer »

| herche                                                                                                    | <b>▲</b> |
|----------------------------------------------------------------------------------------------------|----------|
| Confirmez-vous la suppression du patient<br>ainsi que de toutes ses données ?                                                        |          |
| ▲ Les futurs comptes rendus de ce patient ne seront plus automatiqueme<br>intégrés dans votre compte personnel.<br>Annuler Supprimer | nt       |

Vous serez automatiquement renvoyé sur l'écran principal, un bandeau vert avec un message vous confirmera la suppression de l'utilisateur :

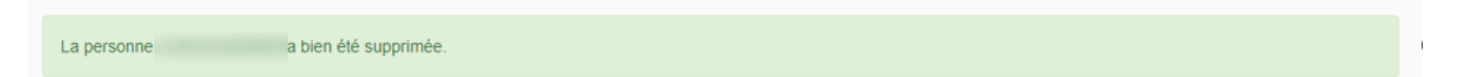